# Extract ACL from CSM in CSV Format through API Method

## Contents

Introduction Prerequisites Requirements Components Used Background Information Network Diagram CSM API License Installation/Verification Configuration steps Work with CSM API Log in Method Get ACL Rules Verify Troubleshoot

## Introduction

This document describes how to extract the Access Control Lists (ACL), in Comma-Separated Values (CSV) format, of a device managed by the Cisco Security Manager (CSM) through the CSM API Method.

## Prerequisites

## Requirements

Cisco recommends that you have knowledge of these topics:

- Cisco Security Manager (CSM)
- CSM API
- API basic knowledge

## **Components Used**

The information in this document is based on these software and hardware versions:

- CSM Server
- CSM API license Product Name: L-CSMPR-API Product Description: L-CSMPR-API : Cisco Security Manager Pro - License to enable API Access
- Adaptative Security Appliance (ASA) managed by CSM
- An API client. You can use cURL, Python, or Postman. This article demonstrates the whole

process with Postman. CSM client application must be closed. If a CSM client application is open, must be by a different user than the one who uses the API method. Otherwise, API returns an error. For additional prerequisites to use the API feature you can use the next guide. <u>API Prerequisites</u>

The information in this document was created from the devices in a specific lab environment. All of the devices used in this document started with a cleared (default) configuration. If your network is live, ensure that you understand the potential impact of any command.

## **Background Information**

Cisco Security Manager (CSM) has some functionalities for the managed devices configuration which need to be implemented through API.

One of these configuration options is the method to extract a list of the Access Control List (ACL) configured in each device managed by CSM. The use of the CSM API is the only way to achieve this requirement so far.

For these purposes, Postman used as the API Client and CSM version 4.19 SP1, ASA 5515 version 9.8(4).

#### **Network Diagram**

#### CSM GUI Client

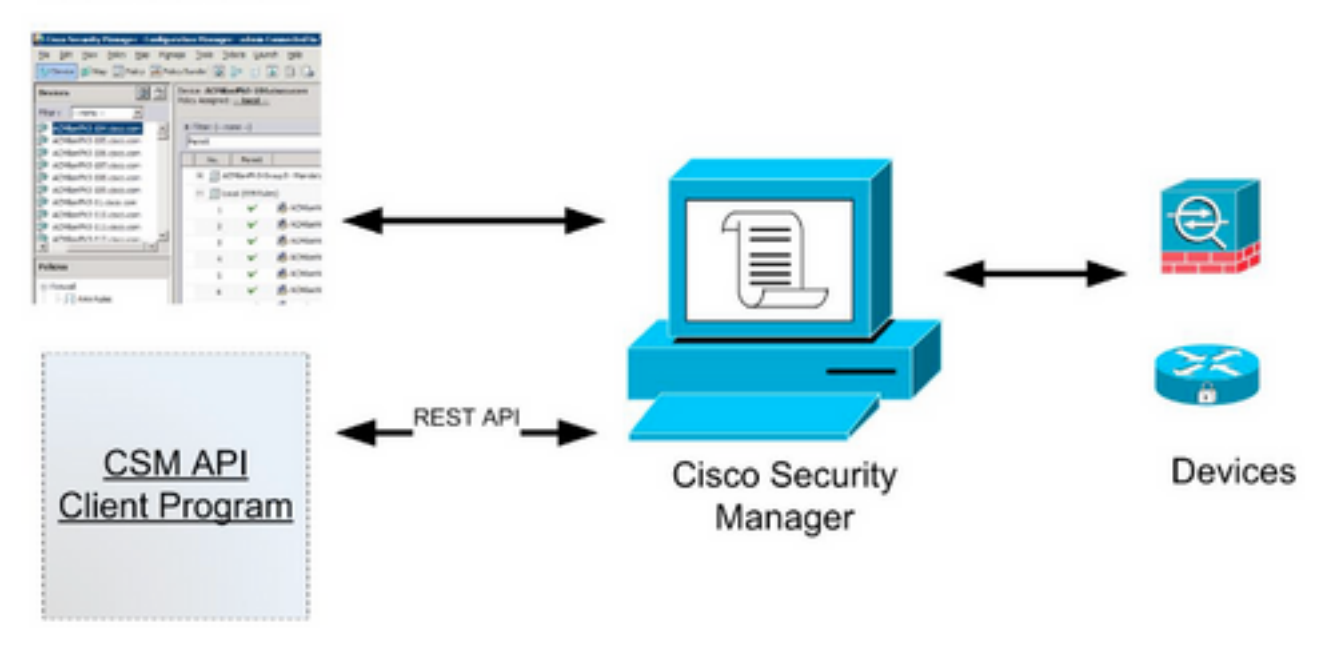

## **CSM API License Installation/Verification**

CSM API is a licensed feature, you can verify that the CSM has an API license, in the CSM client, navigate to **Tools > Security Manager Administration > Licensing page** to confirm that you have a license already installed.

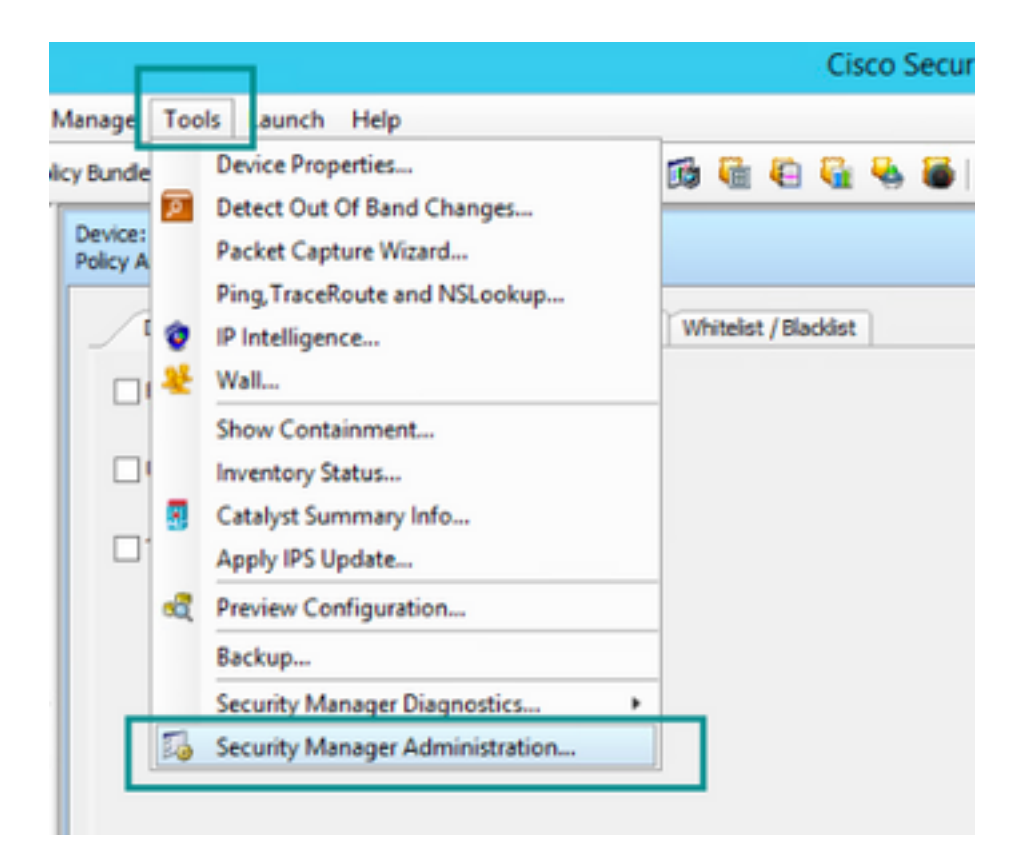

#### ۵,

#### API

- AutoLink
- ACL HitCount Settings
- CCO Settings
- Configuration Archive
- CS-MARS
- CSM Mobile
- Customize Desktop
- Debug Options
- Deployment
- Device Communication
- Device Groups
- Discovery
- Event Management
- Health and Performance Monitor
- Report Manager
- Identity Settings
- Image Manager
- IP Intelligence Settings
- Eventing Notification Settings
- IPS Updates
- ISE Settings

#### Licensing

- Logs
- Policy Management
- Policy Objects
- Process Monitoring Settings
- Single Sign-on Configuration
- Rule Expiration
- Server Security
- Take Over User Session
- Ticket Management
- Token Management
- VPN Policy Defaults
- Workflow
- Wall Settings

|          | enter becamp manager i m                                                                                                    | ummistration                                                           |
|----------|----------------------------------------------------------------------------------------------------|------------------------------------------------------------------------|
|          |                                                                                                    |                                                                        |
| CSM [25] |                                                                                                    |                                                                        |
|          | License Information                                                                                                    |                                                                        |
|          | Edition                                                                                                    | Security Manager Professional                                          |
|          | Туре                                                                                                    | Permanent                                                              |
|          | Number of devices licensed for this Security Manager installation                                                                                                    | 50                                                                     |
|          | Number of devices currently covered by license                                                                                                    | 37                                                                     |
|          | API License Available                                                                                                    | Yes (Expires On 28 Apr 2020, 12:00:00 PDT)                             |
|          |                                                                                                    |                                                                        |
|          |                                                                                                    |                                                                        |
|          | Instal License                                                                                                    |                                                                        |
|          | Install License                                                                                                    | Expire's On                                                            |
|          | Install License License File Installed on EccurityManager419_Apr_0_1.ic 29 Jan 2020, 02:11:25 PST EccurityManager419_Apr_0_1.ic 29 Jan 2020, 02:11:25 PST             | Expire's On<br>28 Apr 2020, 12:00:00 PDT                               |
|          | Install License<br>License File Installed on<br>SecurityManager419_Api_0_1.ic 29 Jan 2020, 02:11:25 PST<br>SecurityManager411_StdTsProLipgr 31 May 2016, 01:29:21 PDT | Expire's On<br>28 Apr 2020, 12:00:00 PDT<br>Never                      |
|          | Install License<br>License File Installed on<br>SecurityManager419_Api_0_L1c 29 Jan 2020, 02:11:25 PST<br>SecurityManager411_StdTsProLipgr 31 May 2016, 01:29:21 PDT  | Expire's On<br>28 Apr 2020, 12:00:00 PDT<br>Never                      |
|          | Install License<br>License File Installed on<br>SecurityManager419_Api_0_L1c 29 Jan 2020, 02:11:25 PST<br>SecurityManager411_StdTsProLipgr 31 May 2016, 01:29:21 PDT  | Expire's On<br>28 Apr 2020, 12:00:00 POT<br>Never<br>Install a License |

If there's no API license applied but you already have the .lic file you can install your license, click the **Install a License** button, you must store the license file under the same disk where the CSM server is located.

To install a newer Cisco Security Manager license follow these steps:

Step 1. Save the attached license file (.lic) from the email you received to your file system.

Step 2. Copy the saved license file to a known location on the Cisco Security Manager server file system.

Step 3. Launch the Cisco Security Manager Client.

Step 4. Navigate to Tools->Security Manager Administration...

Step 5. From the Cisco Security Manager - Administration window, select Licensing

Step 6. Click the **Install a License** button.

Step 7. From the Install License dialog, select the Browse button.

Step 8. Navigate to and select the saved license file on the Cisco Security Manager server file system and select the **OK** button.

Step 9. From the Install License dialog box, click the OK button.

Step 10. Confirm the License Summary information displayed and click the **Close** button.

| License Information                                               |                               |
|-------------------------------------------------------------------|-------------------------------|
| Edition                                                           | Security Manager Professional |
| Type                                                              | Permanent                     |
| Number of devices licensed for this Security Manager installation | 200                           |
| Number of devices currently covered by license                    | 10                            |
| API License Available                                             | No                            |
| Ucense File  License File  CK                                     | Browse<br>Cancel Help         |
| SecurityManager413_Pro_50_1.lc 26 Jun 2017, 03:24:26 PDT          | Never                         |
|                                                                   |                               |

| 19 <b>9</b> - 19 |                                                                                                    | Choose The License File                       |                    |      |
|------------------|----------------------------------------------------------------------------------------------------|-----------------------------------------------|--------------------|------|
| )III • 🎽 CSM     |                                                                                                    |                                               | ♥ ] Q,+ Search CSH |      |
| Pro              | gram Files                                                                                           | Name                                          | Date modified      | Size |
| 4 🎍 Pro          | gram Piles (x86)                                                                                     | 🔮 CSM20200 1290 70926764.lc                   | 29/01/2020 7:09 AM | 10   |
|                  | Common Files                                                                                         | SecurityManager413_Addon_100_1.lc             | 12/06/2020 4:30 AM | 18   |
| 1 1              | CSCOpx                                                                                               | SecurityManager413_Addon_50_1.1c              | 12/06/2020 4:30 AM | 19   |
|                  | cam-repository<br>cpi-bin<br>collect<br>conf<br>databases<br>dbupdete<br>etc<br>copyright<br>icenses | ×                                             |                    |      |
| File selected:*  | C5M20200129070                                                                                       | 926764.Ac                                     |                    |      |
|                  | \\WIN-A73U18QC/                                                                                      | 172\C:\Program Files (x86)\CSCOpx\etc\loenses | ýCSM               |      |
| Path:            |                                                                                                    |                                               |                    |      |

| License Information                                               |                               |
|-------------------------------------------------------------------|-------------------------------|
| Editon                                                            | Security Manager Professional |
| Туре                                                              | Permanent                     |
| Number of devices licensed for this Security Manager installation | 200                           |
| Number of devices currently covered by license                    | 10                            |
| API License Available                                             | No                            |
| Install License File: enses/CSM/CSM2020012907092676               | 4.lc Browse                   |
| License File<br>SecurityMan                                       | Cancel Help                   |
| pecuntyman                                                        |                               |

The API license can only be applied on a server licensed for the CSM professional edition. The license cannot be applied to CSM running a Standard edition of the license. <u>API License</u> <u>Requirements</u>

## **Configuration steps**

#### **API Client Settings**

If you use Postman there are some settings you need to configure, it depends on each API client but must be similar.

- Proxy disabled
- SSL verification OFF

#### **CSM Settings**

• Enabled API. Under Tools > Security Manager Administration > API

```
<u>API</u>
<u>Settings</u>
```

| <b>S</b>                                                                                                    | Cisco Security Manager - Administrat                          | ion 💶 🗖 🗙                                          |
|----------------------------------------------------------------------------------------------------|---------------------------------------------------------------|----------------------------------------------------|
| -• 🐖                                                                                                    | API                                                           |                                                    |
| ALDURK     ALDURK     ALDURCAUT Settings     OCO Settings     COO Settings     CONFIGURATION Archive     CS-MARS                                              | APG  C Enable API Service  Result Set Page Size*  S00         |                                                    |
| CSM Mobile     Customize Desktop     Debug Options     Desloyment     Desloyment                                                                              | Active dent sessions:* 5<br>Request Psyload Max Size (MD):* 2 |                                                    |
| Device Groups     Discovery     Event Management     Health and Performance Monitor                                                                           |                                                               | Save Reset Restore Defaults                        |
| Report Hanager     Report Hanager     Indentity Settings     Indentity Manager     P Intelligence Settings     Eventing Notification Settings     Sit Updates |                                                               |                                                    |
|                                                                                                    |                                                               |                                                    |
| Paule Expresson     Server Security     Taile Over User Session     Totlet Management     Totlet Management     Striken Management     Striken Management     |                                                               |                                                    |
| Workflow     Wall Settings                                                                                                    |                                                               |                                                    |
|                                                                                                    |                                                               | Activate Windows                                   |
|                                                                                                    |                                                               | Go to System in Control Panel to activation of Heb |

## Work with CSM API

You need to configure in the API client the below two calls:

- 1. Login Method
- 2. Get ACL values

For reference through the process:

CSM access details used in this lab:

CSM Hostname (IP Address): 192.168.66.116. In the API we use the hostname in the URL.

User: admin

Password: Admin123

#### Log in Method

This method must be called prior to any other method called on other services.

CSM API Guide: Method Log in

#### Request

- 1. HTTP Method : POST
- 2. URL: https://<hostname>/nbi/login
- 3. Body:

```
<?xml version="1.0" encoding="UTF-8"?> <csm:loginRequest xmlns:csm="csm"
<protVersion>1.0</protVersion> <reqId>123</reqId> <username>admin</username>
<password>Admin123</password> <heartbeatRequested>true</heartbeatRequested>
<callbackUrl>https://192.168.66.116/nbi/login</callbackUrl> </csm:loginRequest>
Where:
```

Username: The CSM client username associated with the session

Password: The CSM client password associated with the session.

**reqld**: This attribute uniquely identifies a request done by the client, this value echoes by the CSM Server in the associated response. It can be set to anything the user wishes to use as an identifier.

**heartbeatRequested**: This attribute may be optionally defined. If the attribute is set to true, then the CSM client receives a heartbeat callback from the CSM server. The server tries to ping the client with a frequency close to (inactivity timeout) / 2minutes. If the client does not respond to the heartbeat, then the API retries the heartbeat during the next interval. If the heartbeat is successful, then the session inactivity timeout is reset.

**callbackUrl**: The URL at which the CSM server makes the callback. This needs to be specified if the heartbeatRequested is true. Only HTTPS based callback URLs are allowed

| ▶ login                                                                                                    | 📮 Comments o 🛛 Examples o 👻 |
|----------------------------------------------------------------------------------------------------|-----------------------------|
| POST - https://192.168.66.116/nbi/login 2                                                                                                    | Send 🔻 Save 🔻               |
| Params Authorization Headers (9) Body Pre-request Script Tests Settings                                                                                                    | 4<br>Cookies Code           |
| 🔵 none 🔍 form-data 🔍 x-www-form-urlencoded 🥥 raw 🔍 binary 🔍 GraphQL XML 🔻                                                                                                    |                             |
| <pre>1 k?xml version="1.0" encoding="UTF-8"?&gt;<br/>2 <csm:loginrequest xmlns:csm="csm"><br/>3 <protversion>1.0</protversion><br/>4 <reqid>123</reqid><br/>5 <username>admin</username><br/>6 <pre>6 <pre>6 <pre>6 <pre>for assword&gt;Admin123</pre>/heartbeatRequested&gt;<br/>7 <heartbeatrequested>true</heartbeatrequested><br/>8 <callbackurl>https://192.168.66.116/nbi/login</callbackurl><br/>9 </pre></pre></pre></csm:loginrequest><br/>3<br/>3</pre> |                             |
|                                                                                                    |                             |

#### 4. Send

Select raw option to see as in this example.

#### Response

The Login API validates the user credentials and returns a session token as a secure cookie. The session value is stored under the **asCookie** key, you must save this **asCookie** value.

| POST * https://192.168.30.17/nb/login                                                                                                    | Send • Save •                                                          |
|----------------------------------------------------------------------------------------------------|------------------------------------------------------------------------|
| Params Authorization Headers (10) Body  Pre-request Script Tests Settings                                                                                                    |                                                                        |
| 🔍 none 🔍 form-data 🔍 x-www-form-urlencoded 🛛 🌒 raw 🔍 binary 🔍 GraphQL 🛛 XXII. *                                                                                                    |                                                                        |
| 1 (Avail version=1.0" encoding="UF-B-T><br>2 < (set )gglobsware values (set > Cost=5)<br>3 < (setVersion>1.04/setVersion><br>4 < (set2)223/set1><br>5 < (set2)223/set1><br>6 < (set2)223/set1><br>6 < (set2)223/set1><br>7 < (set2)223/set1><br>7 < (set2)23/set1><br>7 < (set2)23/set1><br>7 |                                                                        |
| <pre>/ &lt;-sertbetRequeteStructAsinbetRequestes/ s &lt;-silbertNetNetPerformanceStructAsinbetRequests/ s &lt;-silbertNetNetPerformanceStructAsinbetRequests/ s </pre>                                                                                                    |                                                                        |
| Body Cookies (1) Headers (11) Test Results                                                                                                    |                                                                        |
| Pretty Raw Preview Visualize XML *                                                                                                    | <b>a</b> Q                                                             |
| 1       [j:xx] version=1.0° encoding="U[F-8"]]         2       (nsl:loginResponse xmlnsin1="(sm")         3       (protVersion).0%(protVersion)         4       (req1d):123/(req1d)         5       (serviceVersion).20(/serviceVersion)         6       (sessionTimeoutTeNins>15:(sessionTimeoutInMins>         7       (/nsl:loginResponse)                                                                                                    |                                                                        |
|                                                                                                    | Activate Windows<br>Go to System in Control Panel to activate Windows. |
|                                                                                                    | 🕾 Bootcamp Build Browse 🖬 🖄                                            |
|                                                                                                    |                                                                        |
|                                                                                                    |                                                                        |

| Body | Cookies (1) Headers (11) Te | est Results | asCookie Valu |      |          |  |
|------|-----------------------------|-------------|---------------|------|----------|--|
|      | Name                        | Value       | Domain        | Path | HttpOnly |  |
|      | asCookie                    |             |               |      |          |  |
|      |                             |             |               |      |          |  |

#### Get ACL Rules

**Method execDeviceReadOnlyCLICmds.** The set of commands that can be executed by this method is read-only commands such as statistics, monitoring commands that provide additional information about the operation of the particular device.

Method details from the CSM API User Guide

#### Request

#### 1. HTTP Method: POST

2. URL: https://hostname/nbi/utilservice/execDeviceReadOnlyCLICmds

3. HTTP Header: The cookie returned by the login method that identifies the authentication session.

Input asCookie value obtained previously from Method Login.

Key: Input "asCookie"

Value: Input value obtained.

Click on checkbox to enable it.

4. Body:

<?xml version="1.0" encoding="UTF-8"?> <csm:execDeviceReadOnlyCLICmdsRequest xmlns:csm="csm">
<protVersion>1.0</protVersion> <reqId>123</reqId> <deviceReadOnlyCLICmd>
<deviceIP>192.168.66.1</deviceIP> <cmd>show</cmd> <argument>access-list</argument>
</deviceReadOnlyCLICmd> </csm:execDeviceReadOnlyCLICmdsRequest>

**Note**: The XML body above can be used to execute any "show" command, for example: "show run all", "show run object", "show run nat", etc.

The XML "<deviceReadOnlyCLICmd>" element denotes that the command specified within "<cmd>" and "<argument>" MUST be read only.

Where:

deviceIP: The device IP address that the command must be executed against.

cmd: Fixed command "show". The regex allows mixed case [sS][hH][oO][wW]

**argument**: The show command arguments. Like "run" to show the running config of the device or "**access-list**" to show the access list details.

#### 5. Send

| $\left  \right $ |                                                                                                    | POST login                                                                              | POST Get ACL         | × +      | No Environment | • • *        |
|------------------|----------------------------------------------------------------------------------------------------|-----------------------------------------------------------------------------------------|----------------------|----------|----------------|--------------|
|                  | ▶ Get ACL                                                                                                    |                                                                                         |                      |          | 📮 Comments 🛛   | Examples 1 🔻 |
| י                | POST 🔻 https://192.1                                                                                                    | 168.66.116/nbi/utilservice/execDev                                                      | iceReadOnlyCLICmds   | 2        | Send           | Save 🔻       |
|                  | 1<br>Params Authorization He                                                                                                    | eaders (10) Body Pre-                                                                   | request Script Tests | Settings | 5              | Cookies Code |
|                  | ● none ● form-data ● x-                                                                                                    | -www-form-urlencoded 💿 raw                                                              | 🔵 binary 🛛 GraphQL   | XML 🔻    |                |              |
|                  | <pre>2 &lt; <csm:execdevicereadon'<br>3 <protversion>1.0</protversion></csm:execdevicereadon'<br></pre><br>4 <reqid>123</reqid><br>5 < <devicereadonlyclicm<br>6 <deviceip>192.168.66<br/>7 <cmd>10.580m</cmd><br/>8 <argument>access-lis<br/>9 10 </argument></deviceip></devicereadonlyclicm<br> | lyCLICmdsRequest xmlns:csm-<br>otVersion><br>d><br>.1<br>t<br>md><br>nlyCLICmdsRequest> | •"Csm">              | 4        |                |              |
|                  |                                                                                                    |                                                                                         |                      |          |                |              |
|                  |                                                                                                    |                                                                                         |                      |          |                |              |

#### Response

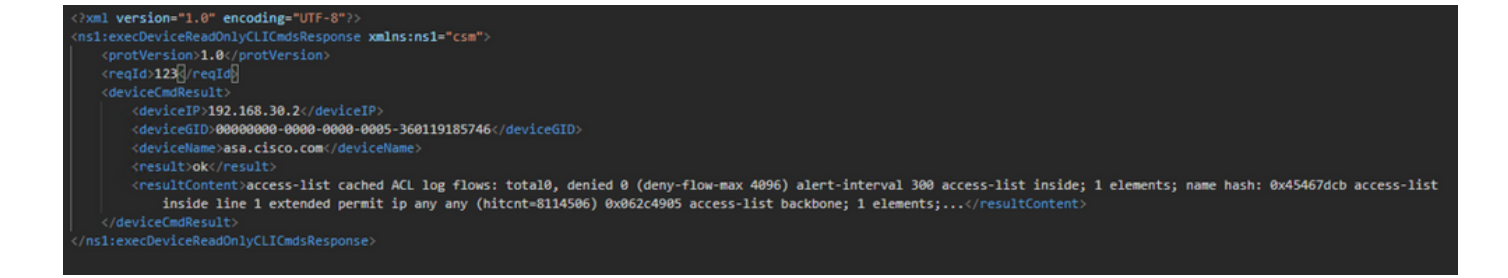

# Verify

You have the option to Save Response as a File. Navigate to **Save Response > Save to a file.** Then select the file location and save it as a .csv type.

| Select path to save file                                                              | ×                  | Postman                            |                                                 | - 0 ×             |
|---------------------------------------------------------------------------------------|--------------------|------------------------------------|-------------------------------------------------|-------------------|
| ③ ③ → ↑ ■ Desitop • v ℃ Search Desit                                                  | op p               |                                    |                                                 |                   |
| Organize - Newfolder                                                                  | 8: • e             | My Workspace 👻 🧎 Invite            | 4 ¥ 8                                           | 🖌 🌲 🤎 🌍 Upgrade 💌 |
| * Fevorites                                                                           | ^                  |                                    | No Enviro                                       | onment v 🔿 🗘      |
| Desktop                                                                               | - 10               | Post la chide ad     Post https:// | 192.168.30.17/mb/con_ • 1007 getGroupList + ••• |                   |
| S Recent places                                                                       |                    |                                    |                                                 |                   |
| This PC CSM2020012907<br>Resears Software Self-Estractor<br>Resears Software          | 0926764.zip        | nto                                |                                                 | Send • Save •     |
| Documents fcs-csm-419-win-k9.zip                                                      | win64_sponsored-se | est Script Tests Settings          |                                                 |                   |
| Downloads     Downloads     FireZilla FTP Cliv     Music     Postman     response.cov | ent III            | binary @ GraphQL XML +             |                                                 |                   |
| Pictures Shortcut CSV File                                                            |                    |                                    |                                                 |                   |
| File name: response.cov                                                               | ~                  |                                    |                                                 |                   |
| Save as type: All Files (".")                                                         | *                  |                                    |                                                 |                   |
| Out the Sec                                                                           | Cased              |                                    |                                                 |                   |
| Hide Folders                                                                          | Cancer             |                                    |                                                 |                   |
| And Colored Hostor Co. South                                                          |                    |                                    |                                                 | Sup Records       |
| Body Cookies (I) Headers (I) Test Kesu                                                |                    |                                    |                                                 | Same as assessed  |
| ETY O                                                                                 |                    |                                    | VALUE                                           | Save to a file    |
| Contra di                                                                             |                    |                                    | Inu, uz Apr zuzu uttastar UMI                   |                   |
| Allow 0                                                                               |                    |                                    | Apache                                          |                   |
| Content-Length @                                                                      |                    |                                    | 251                                             |                   |
| Keep Alive                                                                            |                    |                                    | timeout=20, max=10000                           |                   |
| Connection ()                                                                         |                    |                                    | Keep-Alive                                      |                   |
| Content-Type ()                                                                       |                    |                                    | text/html; charset≈iso 8859-1                   |                   |
|                                                                                       |                    |                                    |                                                 |                   |
|                                                                                       |                    |                                    |                                                 |                   |
|                                                                                       |                    |                                    | Activate Windows<br>Go to System in Control Pa  |                   |
| <b>8</b> % <b>5</b>                                                                   |                    |                                    | Gr Bootcamp Build                               | a Browse 🗄 🛗 🤅    |

Then you must be able to open this .csv file with Excel Application, for example. From the .csv file type, you can save the output as other file types, such as PDF, TXT, etc.

## Troubleshoot

Possible failure responses using API.

1. No API License Installed.

Cause: API License expired, not installed, or not enabled.

Possible solution: Verify license's expiration date, under **Tools > Security Manager** Administration > Licensing page

Verify API feature is enabled under Tools > Security Manager Administration > API

Confirm settings of the CSM API License Installation/Verification section above of this guide.

2. Bad CSM IP Address use for the API login.

Cause: IP Address of the CSM Server is wrong in the URL of the API call.

Possible solution: Verify in the URL of the API client that the hostname is the right IP Address of the CSM server.

URL: https://<hostname>/nbi/login

3. Wrong ASA IP Address.

Cause: The IP address defined on the Body between the <deviceIP></deviceIP> tags must not be the right one.

Possible solution: Confirm the right device IP address is defined within the Body Syntax.

4. No connection to the firewall.

Cause: The device has no connection with the CSM

Possible solution: Run a Test Connectivity from the CSM server and troubleshoot further connectivity to the device.

For further Error Codes and Description find further details in the Cisco Security Manager API Specification Guide in the next <u>link.</u>